## UBND TINH KHÁNH HÒACỘNG HÒA XÃ HỘI CHỦ NGHĨA VIỆT NAMSỞ GIÁO DỤC VÀ ĐÀO TẠOĐộc lập – Tự do – Hạnh phúc

Số: 2213 /TB-SGDĐT

Khánh Hòa, ngày 27 tháng 10 năm 2017

#### THÔNG BÁO về việc cung cấp dịch vụ công trực tuyến mức độ 3 của Sở Giáo dục và Đào tạo Khánh Hòa

Căn cứ Qu<u>y</u>ết định số 2798/QĐ-UBND ngày 22/9/2017 của Ủy ban nhân dân tỉnh Khánh Hòa về việc công bố danh mục thủ tục hành chính tiếp nhận và giải quyết trực tuyến mức độ 3,4.

Theo đó, Sở Giáo dục và Đào tạo cung cấp 09 thủ tục hành chính trực tuyến mức độ 3 trong các lĩnh vực Giáo dục và đào tạo; Hệ thống văn bằng, chứng chỉ (*Phụ lục danh mục kèm theo*).

Dịch vụ công trực tuyến mức độ 3 cho phép người sử dụng điền và gửi trực tuyến các mẫu văn bản đến cơ quan, tổ chức cung cấp dịch vụ. Các giao dịch trong quá trình xử lý hồ sơ và cung cấp dịch vụ được thực hiện trên môi trường mạng. Việc thanh toán lệ phí (nếu có) được thực hiện trực tiếp tại cơ quan, tổ chức cung cấp dịch vụ.

Việc thực hiện dịch vụ công trực tuyến mức độ 3 sẽ giúp tiết kiệm được thời gian, chi phí cho tổ chức, công dân.

Về cách thức thực hiện: Tổ chức, công dân có nhu cầu sử dụng dịch vụ hành chính công trực tuyến mức độ 3 có thể gửi hồ sơ trực tuyến qua mạng Internet đến Sở Giáo dục và Đào tạo bằng cách: Truy cập vào trang thông tin điện tử Sở Giáo dục và Đào tạo tại địa chỉ <u>http://khanhhoa.edu.vn</u>, bên ngoài trang chủ, chọn Chuyên mục "*Nộp hồ sơ trực tuyến*" hoặc truy cập website Cải cách hành chính tỉnh Khánh Hòa <u>http://cchc.khanhhoa.gov.vn</u>; Đăng ký tài khoản công dân; Đăng nhập hệ thống; Soạn hồ sơ; Chọn thủ tục hành chính cần thực hiện; Lấy mẫu hồ sơ để đăng ký, soạn thảo hồ sơ điện tử; Lưu hồ sơ; Nộp hồ sơ điện tử cho hệ thống. Ngoài ra, tài liệu hướng dẫn nộp hồ sơ trực tuyến cũng được đăng tải trên trang Thông tin điện tử của Sở Giáo dục và Đào tạo tại địa chỉ <u>http://khanhhoa.edu.vn</u>, trong chuyên mục "*Cải cách hành chính*".

Trong quá trình sử dụng, nếu gặp khó khăn, vướng mắc hoặc có ý kiến đóng góp vui lòng gửi về Sở Giáo dục và Đào tạo theo địa chỉ Khu liên cơ 2, số 04 Phan Chu Trinh, thành phố Nha Trang, tỉnh Khánh Hòa, số điện thoại (0258)3811483 hoặc địa chỉ email <u>vp@khanhhoa.edu.vn</u>).

Sở Giáo dục và Đào tạo thông báo đến các cơ quan, tổ chức, cá nhân được biết và sử dụng, đồng thời phổ biến đến các đơn vị trực thuộc./.

#### Nơi nhận:

| - UBND tỉnh (báo cáo);               |         |
|--------------------------------------|---------|
| - Các Sở, ban, ngành;                |         |
| - UBND các huyện, thị xã, thành phố; |         |
| - Đơn vị trực thuộc Sở;              | ≻(VBĐT) |
| - Báo Khánh Hòa;                     |         |
| - Đài PTTH Khánh Hòa;                |         |
| - Các phòng cơ quan Sở;              |         |
| - Trang TTĐT Sở;                     |         |
| - Lưu: VT, VP.                       |         |
|                                      |         |

#### KT. GIÁM ĐỐC PHÓ GIÁM ĐỐC

Hoàng Thị Lý

# PHỤ LỤC DANH MỤC THỦ TỤC HÀNH CHÍNH TRỰC TUYẾN MỨC ĐỘ 3 (Kèm theo Thông báo số 2213/TB-SGDĐT ngày 27/10/2017

của Sở Giáo dục và Đào tạo Khánh Hòa)

| STT | THỦ TỤC HÀNH CHÍNH                                                                                    | MỨC<br>ĐỘ | ĐƠN VỊ CHỦ TRÌ         | ÐĮA<br>CHľ<br>CUNG<br>CẤP |
|-----|----------------------------------------------------------------------------------------------------|-----------|------------------------|---------------------------|
| Ι   | Lĩnh vực giáo dục và đào tạo                                                                          |           |                        |                           |
| 1.  | Cấp phép tổ chức đào tạo, bồi dưỡng ngoại ngữ, tin học                                                | 3         |                        |                           |
| 2.  | Chuyển trường đối với học sinh trung học phổ thông                                                    | 3         |                        |                           |
| 3.  | Xin học lại tại trường khác đối với học sinh trung học                                                | 3         |                        | h                         |
| 4.  | Cấp giấy chứng nhận chất lượng giáo dục đối với trường tiểu học                                       | 3         |                        | ttp://                    |
| 5.  | Cấp giấy chứng nhận chất lượng giáo dục đối với trường trung học                                      | 3         |                        | /tthc                     |
| 6.  | Cấp phép hoạt động giáo dục kỹ năng sống và hoạt động giáo dục ngoài giờ chính khóa                   | 3         | Sở Giáo dục và Đào tạo | .khanh                    |
| 7.  | Xác nhận hoạt động giáo dục kỹ năng sống và hoạt động giáo dục ngoài giờ chính khóa                   | 3         |                        | hoa.ed                    |
| 8.  | Cấp giấy phép, gia hạn giấy phép tổ chức hoạt động dạy thêm, học thêm đối với cấp trung học phổ thông | 3         |                        | u.vn                      |
| II  | Lĩnh vực văn bằng, chứng chỉ                                                                          |           |                        |                           |
| 9.  | Cấp bản sao văn bằng, chứng chỉ từ sổ gốc                                                             | 3         |                        |                           |

Tổng cộng: 09 thủ tục hành chính./.

### Hướng dẫn nộp hồ sơ trực tuyến mức độ 3

#### I. Đăng ký hồ sơ trực tuyến:

**Bước 1:** Công dân vào trang cần nộp hồ sơ trực tuyến mức độ 3 của Sở Giáo dục và Đào tạo Khánh Hòa tại địa chỉ <u>http://khanhhoa.edu.vn</u>, chọn Chuyên mục "Nộp hồ sơ trực tuyến" bên ngoài trang chủ hoặc truy cập vào website Cải cách hành chính tỉnh Khánh Hòa <u>http://cchc.khanhhoa.gov.vn</u>

## Bước 2: Chọn vào mục "Đăng ký trực tuyến" → Nhập Thông tin đăng ký tài khoản → Đăng ký

| Thứ sâu, 27/10/2017, 9:20:32                         |                                                                             | Trang chủ   Trợ giúp   🍓 Đăng Nhập     |
|------------------------------------------------------|-----------------------------------------------------------------------------|----------------------------------------|
| SỞ GIÁO<br>TIẾP NHẬ                                  | DỤC VÀ ĐÀO TẠO TÌNH KHẤ<br>N, GIẢI QUYẾT THỦ TỤC HÀN<br>THEO CƠ CHẾ MỘT CỬA | INH HÒA<br>IH CHÍNH                    |
| Thủ tục hành chính Tải liệu tham chiếu I             | Hướng dẫn                                                                   |                                        |
| Dành cho công đấn                                    | G TIN ĐĂNG KÝ TẢI KHOẢN                                                     |                                        |
| Xem tiến độ xử lý                                    | 🎍 Thông tin tài khoản                                                       |                                        |
| 👍 Đăng ký trực tuyến                                 | Tên đăng nhập:                                                              | thanhsang                              |
| 🐇 Quên mật khẩu                                      | Mật khẩu:                                                                   | Có thể sử dụng<br>*                    |
|                                                      | Nhập lại mật khẩu:                                                          | •                                      |
| Tin tức                                              | Email                                                                       | Đã xác nhận mật khẩu                   |
| Bài viết hướng dẫn đăng ký tài<br>khoản(16/08/2014)  | Lines -                                                                     | Có thể sử dụng email                   |
| Hướng dẫn tra cứu thủ tục                            | 👗 Thông tin cá nhân                                                         |                                        |
| hành chính(01/08/2014)                               | Tên:                                                                        | Sang *                                 |
| Hướng dẫn nộp hồ sơ đối với                          | Họ và tên đệm :                                                             | Huỳnh Thanh                            |
| TTHC được tiếp nhận, giải<br>quyết trực tuyển mức độ | Ngày sinh :                                                                 | 02/03/1980                             |
| 3(14/10/2013)                                        | Giới tỉnh :                                                                 | Nam 👻                                  |
| Định nghĩa dịch vụ công.<br>(09/06/2013)             | CMND:                                                                       | 225179409 *                            |
|                                                      | Số điện thoại :                                                             | 0905533287                             |
|                                                      | Đơn vị hành chính :                                                         | L Thành phố Nha Trang                  |
|                                                      | Địa chỉ :                                                                   | 04 Phan Chu Trinh, Nha Trang, Khánh Hỏ |
|                                                      | Gõ mã an toàn :                                                             | W 4 1 0 W                              |
|                                                      |                                                                             | W470W                                  |
|                                                      |                                                                             | Đăng ký                                |

Bước 3: Sau khi đăng ký thành công → Đăng nhập hệ thống → Soạn hồ sơ → Chọn thủ tục hành chính cần thực hiện

| Thứ sáu, 27/10/2017, 9:51:20                                                                         |                                                                                        | Trang chủ   Trợ giúp                                                                                                    | Chảo : thanhsang 🔬 Thoát |  |
|----------------------------------------------------------------------------------------------------|----------------------------------------------------------------------------------------|----------------------------------------------------------------------------------------------------|--------------------------|--|
| Thủ tục hành chính Tải liệu thư                                                                      | Ở GIÁO DỤC VÀ ĐÀO TẠO<br>ẾP NHẬN, GIẢI QUYẾT TH<br>THEO CƠ CHẾ I<br>Im chiều Hướng dẫn | D TÎNH KHÁNH HÒA<br>Ů tục hành chính<br>Một cửa                                                                                                    |                          |  |
| Dành cho công dân                                                                                    | SOẠN HỎ SƠ : BƯỚC 1 - CHỌN HỎ S                                                        | gợ cân sử dụng (n)                                                                                                    |                          |  |
| 👰 Soạn hồ sơ                                                                                         | LĨNH VỰC                                                                               |                                                                                                    |                          |  |
| Quản lý hô sơ                                                                                        | Quy chế thi - tuyển sinh                                                               | Mā thủ tục                                                                                                    | Tim thủ tục              |  |
| 🍷 Xem tiến độ xử lý                                                                                  | <ul> <li>Hội - tổ chức phi chính phủ</li> <li>Giáo dục và đào tao</li> </ul>           | Hội - tổ chức phi chính phủ     Tên       Giáo dục và đào tạo     Chính sửa nội dung văn bằng, chứng chỉ       Tiêu chuẩn, nhà giáo     Churển trường đã với bao các trượng bao chế thêng |                          |  |
| 🖌 Đối mật khẩu                                                                                       | Tiêu chuẩn, nhà giáo                                                                   |                                                                                                    |                          |  |
| Thông lin tài khoản                                                                                  | Hệ thống văn bằng - chứng chỉ                                                          | Hệ thống văn bằng - chứng chỉ Cấp bản sao văn bằng tốt nghiệp trung học phổ thông từ sổ gốc                                                                                               | ng từ sổ gốc             |  |
|                                                                                                    |                                                                                        | cap giay price, gia nan giay price to criac noac doing day arent, noc arent doi vor cap duing<br>học phổ thông                                                                            |                          |  |
| Tin tức                                                                                              |                                                                                        | Cấp phép tổ chức đào tạo, bỗi dưỡng ngoại ngữ, tin học                                                                                                    |                          |  |
| Bài viết hướng dẫn đăng ký tải<br>khoản(16/08/2014)                                                  |                                                                                        | Xin học lại trường khác đối với học sinh trung học                                                                                                    |                          |  |
| Hướng dẫn tra cứu thủ tục<br>hành chính(01/08/2014)                                                  |                                                                                        |                                                                                                    |                          |  |
| Hướng dẫn nộp hồ sơ đối với<br>TTHC được tiếp nhân, giải<br>quyết trực tuyến mức độ<br>3(14/10/2013) |                                                                                        |                                                                                                    |                          |  |
| Định nghĩa dịch vụ công.<br>(09/06/2013)                                                             |                                                                                        |                                                                                                    |                          |  |

**Bước 4:** Nhập nội dung yêu cầu  $\implies$  Tải các biểu mẫu để điền thông tin, sau đó đính kèm các tài liệu, giấy tờ cần thiết theo yêu cầu của Thủ tục hành chính  $\implies$  Lưu hồ sơ

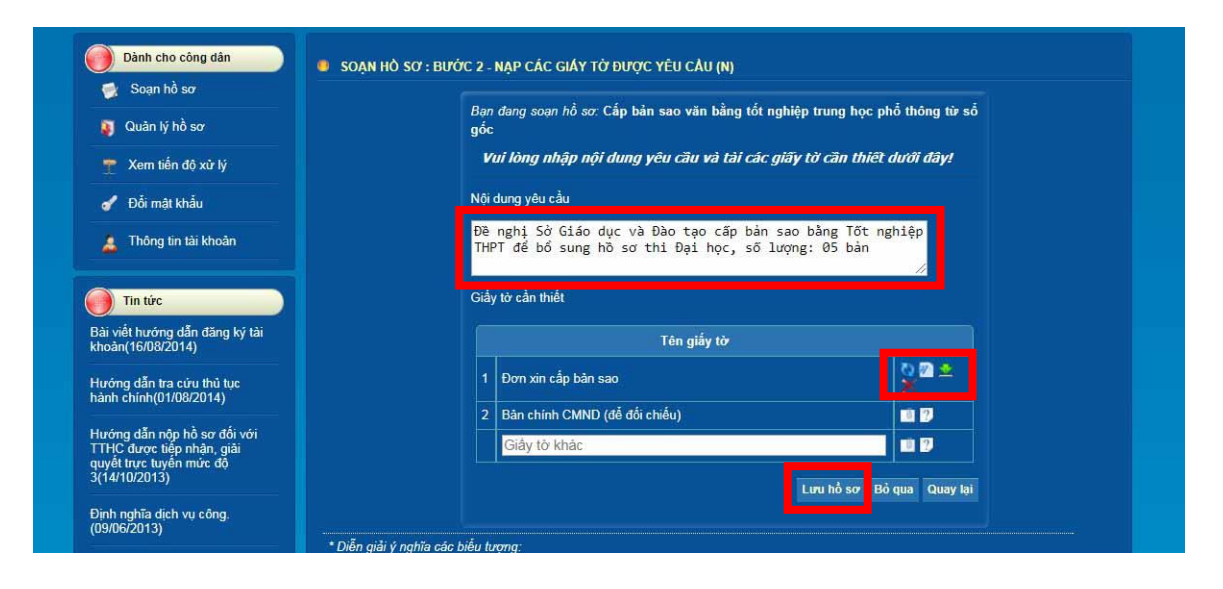

**Bước 5:** Sau khi tạo hồ sơ thành công → Chọn **Quản lý hồ sơ** → Chọn **Nộp hồ sơ** 

| S S                                                                                                  | <mark>Ở GIÁO DỤC VÀ</mark><br>ếp nhận, giải q<br>Theo | DÀO TẠO TÌNH KHÁNH HÒA<br>JUYẾT THỦ TỤC HÀNH CHÍNH<br>CƠ CHẾ MỘT CỬA |      |
|----------------------------------------------------------------------------------------------------|-------------------------------------------------------|----------------------------------------------------------------------|------|
| Thủ tục hành chính Tài liệu tha                                                                      | m chiếu Hướng dẫn                                     |                                                                      |      |
| Dành cho công dân                                                                                    | THÔNG TIN HỎ SƠ                                       |                                                                      |      |
| 🛒 Soạn hồ sơ                                                                                         | 71.1                                                  |                                                                      |      |
| 🧃 Quản lý hồ sơ                                                                                      | » Thu tục thực hiện                                   | Cap ban sao van bang tot nghiệp trung học pho thông từ số gốc        |      |
| 👕 Xem tiến độ xử lý                                                                                  | » Trạng thai nó sở                                    | San sang                                                             |      |
| 🖌 Đối mật khẩu                                                                                       | » Tài file thông báo                                  |                                                                      |      |
| 着 Thông tin tài khoản                                                                                |                                                       | Nộp hỗ sơ <mark>tiệu chính Xóa hồ sơ</mark>                          |      |
| Tin tức                                                                                              | Thành phần hồ sơ                                      |                                                                      |      |
| Bài viết hướng dẫn đăng ký tài                                                                       |                                                       | Giấy tờ cần thiết                                                    | Xong |
| khoàn(16/08/2014)                                                                                    | Đơn xin cấp bản sao                                   |                                                                      | 2    |
| Hướng dẫn tra cứu thủ tục<br>hành chính(01/08/2014)                                                  | Bản chính CMND (để đối                                | chiếu)                                                               |      |
| Hướng dẫn nộp hồ sơ đối với<br>TTHC được tiếp nhận, giải<br>quyết trực tuyển mức độ<br>3(14/10/2013) |                                                       |                                                                      |      |
| Định nghĩa dịch vụ công.<br>(09/06/2013)                                                             |                                                       |                                                                      |      |

#### L**ru ý:**

- Nếu hồ sơ chưa đầy đủ, Bộ phận Một cửa sẽ thông báo, hướng dẫn và gửi về tài khoản của Công dân. Công dân xem thông tin hướng dẫn và tệp tin hướng dẫn (nếu có), sau đó hiệu chỉnh hồ sơ và nộp lại hồ sơ.

- Nếu hồ sơ đầy đủ, Bộ phận Một cửa sẽ tiếp nhận hồ sơ, lúc này trên giao diện của Công dân sẽ xuất hiện nút **"In biên nhận"**. Khi đó Công dân nhấn vào để xem thông tin và in giấy biên nhận.

+ Trường hợp Công dân nhấn nút **"In biên nhận"** nhưng không hiện phiếu biên nhận, vui lòng kiểm tra thiết lập trình duyệt:

+ Nếu sử dụng trình duyệt Chrome: Chọn biểu tượng có dấu **X** ở góc trên bên tay phải của trình duyệt và chọn "Always allow pop-ups form...."

+ Nếu sử dụng trình duyệt Firefox: Chọn **Option (Tùy chỉnh)** bên dưới thanh địa chỉ.

#### II. Tra cứu thông tin hồ sơ

Công dân truy cập vào trang Thông tin điện tử Thủ tục hành chính của Sở Giáo dục và Đào tạo tại địa chỉ <u>http://tthc.khanhhoa.edu.vn</u> hoặc website Cải cách hành chính tỉnh Khánh Hòa <u>http://cchc.khanhhoa.gov.vn</u>

Chọn Xem tiến độ xử lý b Nhập Số tiếp nhận hồ sơ (Mã số hồ sơ)

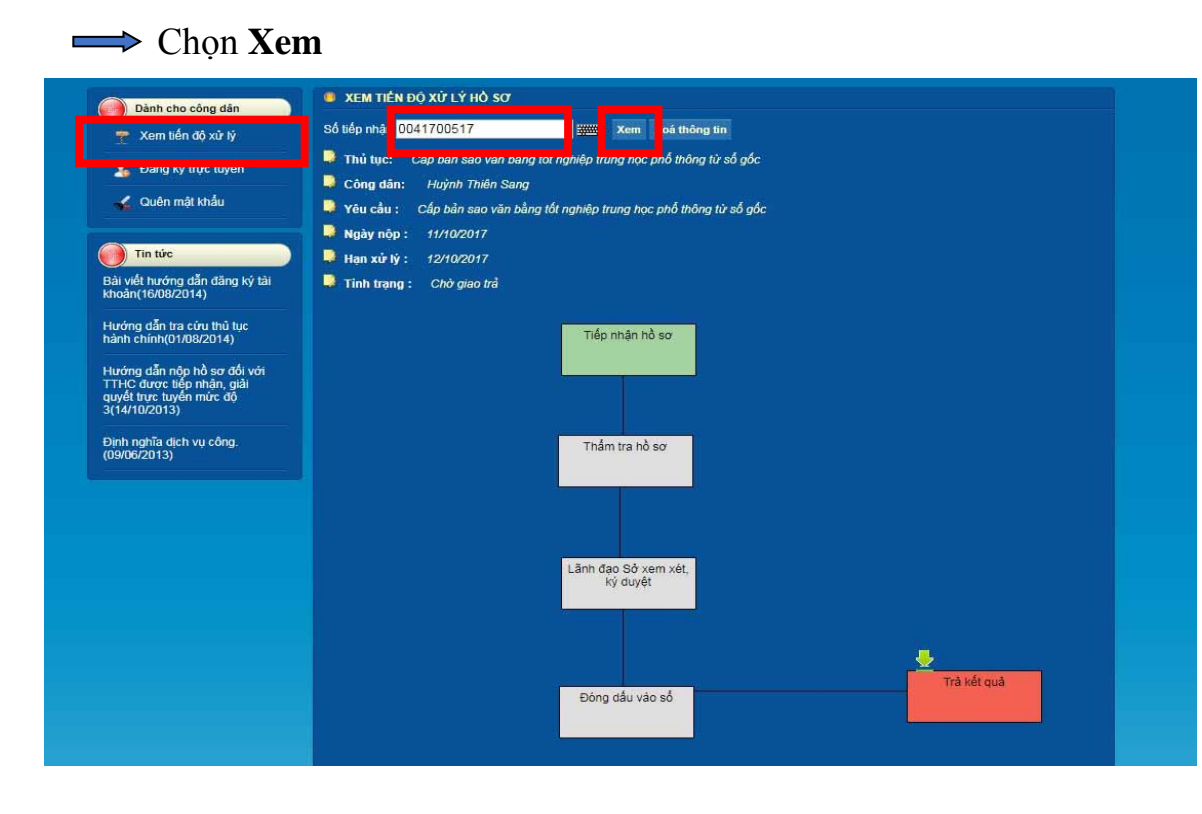

#### HƯỚNG DẪN CÁCH DÙNG ĐIỆN THOẠI DI ĐỘNG ĐỀ QUÉT TÀI LIỆU NỘP TTHC MỨC ĐỘ 3

#### Sử dụng Phần mềm Camscanner:

- Điện thoại di động đã kết nối mạng internet

- Mở trình duyệt internet, vào tìm kiếm <u>http://google.com.vn</u> gõ phần mềm Camscanner hoặc vào trang <u>http://camscanner.com</u> để tài phần mềm và cài đặt cho điện thoại di động.

- Chạy phần mềm CamScanner (CS) chọn biểu tượng máy ảnh để chụp hình -> chọn biểu tượng hình chữ V để canh chỉnh tài liệu chụp -> tiếp tục chọn biểu tượng hình chữ V để lưu lại tài liệu -> chọn More -> chọn tệp tin PDF để lưu tài liệu dưới dạng tệp tin PDF -> chọn chế độ **Share** để chia sẽ tài liệu qua môi trường mạng

- Đối với tài liệu có nhiều trang, sau khi chụp trang thứ nhât, tiếp tục chọn biểu tượng máy ảnh để chụp trang 2, 3,4...